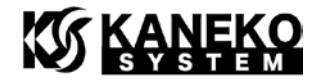

# UCB-ADUCM3029 ユーザーズマニュアル

第1版

金子システム株式会社

1

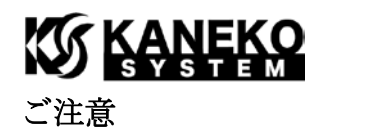

- 本資料に記載されている内容は本資料発行時点のものであり、予告なく変更することがあります。
   当社製品のご購入およびご使用にあたりましては、当社ホームページを通じて公開される情報を参照ください。
- 当社から提供する情報の正確性と信頼性には万全を尽くしていますが、誤りがないことを保証する ものではありません。当社はその使用に対する責任を一切負いません。その使用によって第三者の 特許権、著作権その他知的財産が侵害された場合でも、同様に責任を負いません。
- 3. 本資料は、当社の書面による事前の明示同意がない限り、いかなる形式でも複製できません。
- 4. 当社保証範囲を超えて当社製品をご使用された場合の故障および事故につきましては、当社は、一 切その責任を負いません。

## 目次

| 1        | はじ   | こめに                                    | 3 |
|----------|------|----------------------------------------|---|
|          | 1.1  | パッケージ内容                                | 3 |
| <b>2</b> | ハー   | -ドウェア・リファレンス                           | 4 |
|          | 2.1  | 製品外観                                   | 4 |
|          | 2.2  | ブロック図                                  | 4 |
|          | 2.3  | 外形寸法                                   | 5 |
|          | 2.4  | 電気特性                                   | 6 |
|          | 2.5  | ブートモードの設定                              | 6 |
|          | 2.6  | CN1/CN2 コネクタ仕様                         | 6 |
|          | 2.7  | SWD                                    | 8 |
|          | 2.8  | CrossCore Embedded Studio の設定          | 9 |
|          | 2.9  | CrossCore Embedded Studio でのデバッグに関する注意 | 0 |
|          | 2.10 | 内蔵 FLASH の書き換え10                       | 0 |
|          | 2.11 | フラッシュイメージ作成方法1                         | 2 |
| 3        | 更親   | 履歴1                                    | 3 |

## KANEKO

1 はじめに

このたびは当社製品をご購入いただき、ありがとうございます。

本製品は、アナログ・デバイセズ社 MCU である ADuCM3029 を使用した CPU ボードです。本 製品 UCB-ADUCM3029 の特徴は以下の通りです。

- 63.5mm(横)×17.8mm(縦)×1.6mm(基板厚)と小型です
- ブレッドボードに挿入でき、実験に最適です
- 2.54mm ピッチコネクタなので、ユニバーサル基板にて実験が可能です

また、ADuCM3029 プロセッサの特徴は以下の通りです。

- 最大 26MHz で動作する ARM Cortex-M3 プロセッサ
- 超低消費電力
- 256KBの ECC 機能つきフラッシュメモリを内蔵
- 64KB のパリティ機能付き SRAM
- SPI、I2C、SPORT、RTC、SAR ADC 等の豊富なペリフェラルを内蔵
- 25 個の DMA チャンネル
- $64 \lor \sim LFCSP$

詳細は、アナログ・デバイセズ社の ADuCM3029 のサイトを参照ください。

http://www.analog.com/jp/products/processors-dsp/microcontrollers/precision-microcontroller s/aducm3029.html

 回路図やサンプルプログラムは、以下のサイトを参照ください。 <u>http://kaneko-sys.co.jp/support/</u>

【注意!】CorssCore Embedded Studio のバージョンは、2.6.0 以降をお使いください。それ以前 のバージョンをご使用になる場合、DPF の Update を行わないと、内蔵フラッシュの書き換えができ なくなります。

#### 1.1 パッケージ内容

UCB-ADUCM3029のパッケージには、以下が含まれます。

表 1 パッケージ内容

| 内容                | 数量 |
|-------------------|----|
| UCB-ADUCM3029 ボード | 1枚 |

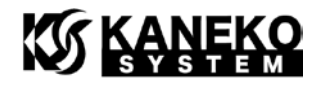

- 2 ハードウェア・リファレンス
  - 2.1 製品外観

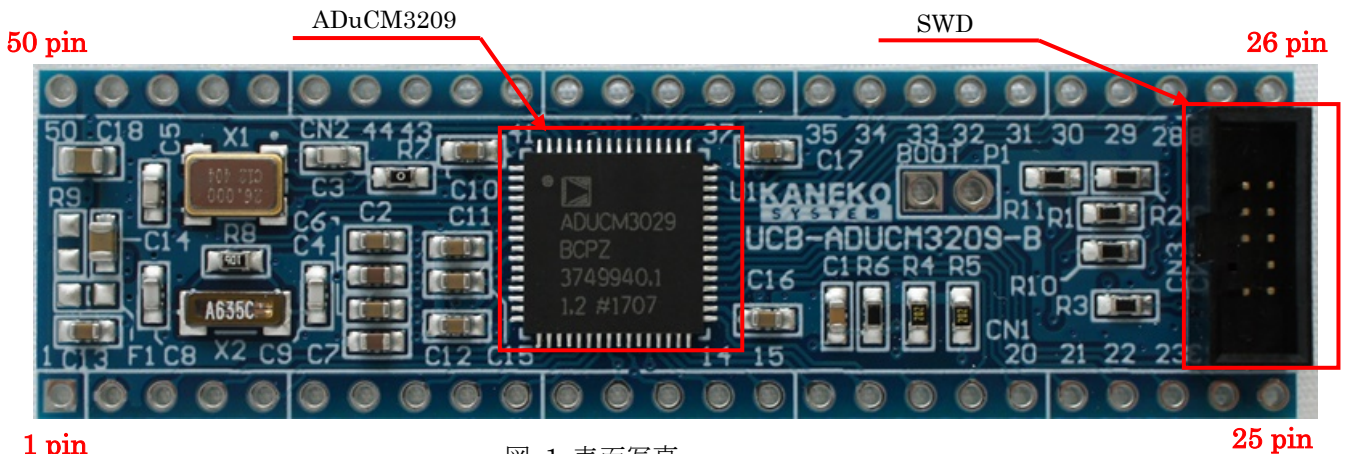

1 pin

図 1 表面写真

#### 2.2 ブロック図

ここでは、UCB-ADuCM3029ボード上のプロセッサの構成を説明します。

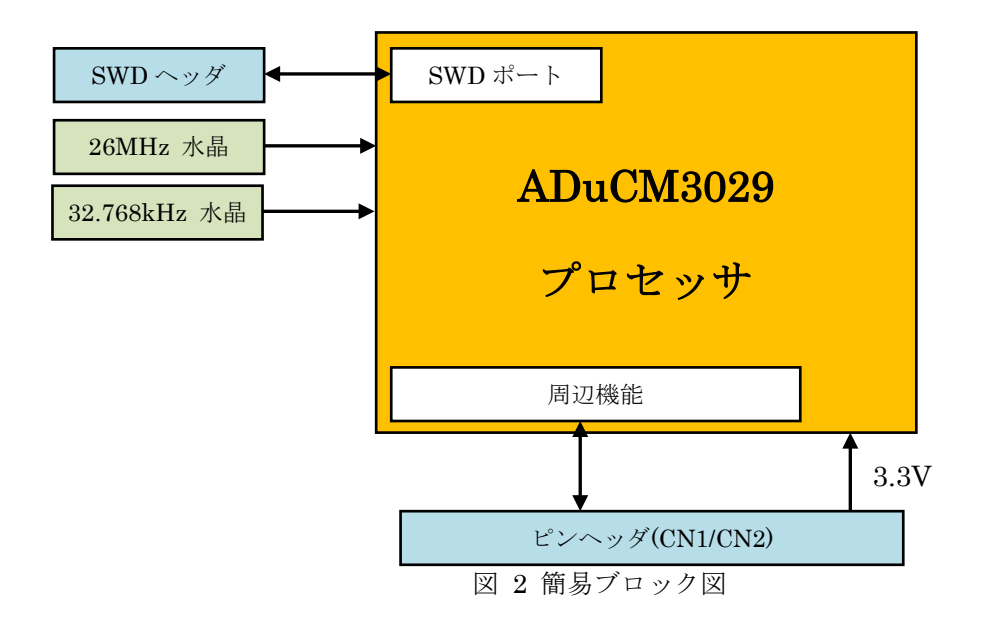

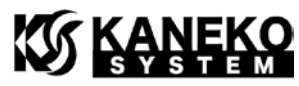

UCB-ADUCM3029は、ADuCM3029プロセッサを中心に、動作に最低限必要となる以下の機能 で構成されています。

- SWD コネクタ (2×5 列ハーフピッチ)
- 26MHz 水晶
- 32.7680kHz 水晶(RTC 用)

#### 2.3 外形寸法

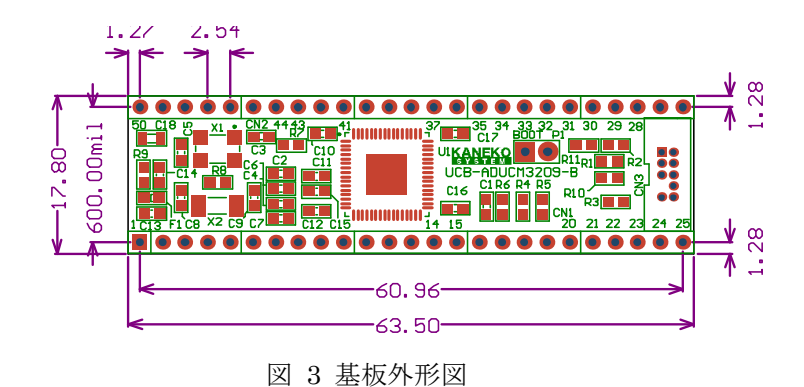

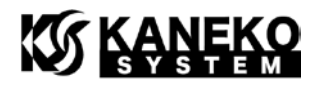

#### 2.4 電気特性

|                           | 表 2 電                           | 该特性  |       |                      |      |
|---------------------------|---------------------------------|------|-------|----------------------|------|
| 項目                        | 条件                              | 記号   | min   | $\operatorname{typ}$ | max  |
| 供給電圧                      | _                               | VBAT | 1.74V | 3.0V                 | 3.6V |
| ADC用リファレンス電源              | _                               | VREF | 1.74V | 3.0V                 | 3.6V |
| 3.0V 供給時の消費電流             | SWD デバッグ中<br>待機している状態           | ICC1 | _     | 440uA                | _    |
| (美測・参考値)                  | while(1)実行状態                    | ICC2 | _     | 1197uA               | _    |
| Flash ECC 有効<br>LFXTAL 有効 | SRAM にリード/<br>ライトを繰り返して<br>いる状態 | ICC3 | _     | 1118uA               | _    |

※ベースボードからの供給電流は余裕をもった設計にしてください。

#### 2.5 ブートモードの設定

P1 で ADuCM3029 のブートモードの設定を行います。デフォルト(オープンの状態)では内蔵 フラッシュからのブートに設定されます。

ブートモードの詳細は、アナログ・デバイセズ社「ADuCM302x Ultra Low Power ARM Cortex-M3 MCU with Integrated Power Management Hardware Reference」を参照ください。

| SYS_BMODE 設定       | 備考         |
|--------------------|------------|
| 0                  | P1 = SHORT |
| UART download mode | GPIO17='L' |
| 1                  | P1 = OPEN  |
| Flash boot.        | (デフォルト設定)  |
|                    | GPIO17='H' |

#### 表 3 ブートモードの対応

#### 2.6 CN1/CN2 コネクタ仕様

- ※ 各表の入出力は、ADuCM3029 からみたもので、信号名の最後に # が付く名前は、負 論理(Low アクティブ)であることを示します。
- ※ 各ピンの詳細は、アナログ・デバイセズ社「ADuCM302x Ultra Low Power ARM Cortex-M3 MCU with Integrated Power Management Hardware Reference」を参照く ださい。

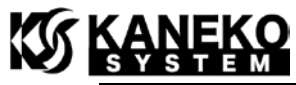

| ピン番号 | 信号名   | 入出力 | 説明                            |
|------|-------|-----|-------------------------------|
| 1    | VREF  | _   | ADC リファレンス電源                  |
| 2    | GND   |     | 電源グラウンド                       |
| 3    | P2_03 | 入出力 | GPIO35                        |
| 4    | P2_04 | 入出力 | GPIO36                        |
| 5    | P2_05 | 入出力 | GPIO37                        |
| 6    | P2_06 | 入出力 | GPIO38                        |
| 7    | P2_07 | 入出力 | GPIO39                        |
| 8    | P2_08 | 入出力 | GPIO40                        |
| 9    | P2_09 | 入出力 | GPIO41                        |
| 10   | P2_10 | 入出力 | GPIO42                        |
| 11   | GND   |     | 電源グラウンド                       |
| 12   | P0_05 | 入出力 | GPIO05                        |
|      |       |     | 2kΩの抵抗で VCC_3V3 にプルアップされています. |
| 13   | P0_04 | 入出力 | GPIO04                        |
|      |       |     | 2kΩの抵抗で VCC_3V3 にプルアップされています. |
| 14   | P1_09 | 入出力 | GPIO25                        |
| 15   | P1_08 | 入出力 | GPIO24                        |
| 16   | P1_07 | 入出力 | GPIO23                        |
| 17   | P1_06 | 入出力 | GPIO22                        |
| 18   | P2_11 | 入出力 | GPIO43                        |
| 19   | P0_12 | 入出力 | GPIO12                        |
| 20   | P2_00 | 入出力 | GPIO32                        |
| 21   | P1_15 | 入出力 | GPIO31                        |
| 22   | P1_01 | 入出力 | GPIO17                        |
|      |       |     | SYS_BMODE0 ピン兼用 / P1 に接続      |
| 23   | P0_09 | 入出力 | GPIO07                        |
| 24   | P0_08 | 入出力 | GPIO08                        |
| 25   | GND   |     | 電源グラウンド                       |

表 5 CN2 コネクタ仕様

| ピン番号 | 信号名        | 入出力 | 説明                          |
|------|------------|-----|-----------------------------|
| 26   | GND        |     | 電源グラウンド                     |
| 27   | SYS_HWRST# | 入力  | 100kΩの抵抗で VBAT にプルアップされています |
| 28   | P1_11      | 入出力 | GPIO27                      |
| 29   | P1_12      | 入出力 | GPIO28                      |
| 30   | P1_13      | 入出力 | GPIO29                      |

## 

| 31 | P1_14 | 入出力 | GPIO30   |
|----|-------|-----|----------|
| 32 | P2_02 | 入出力 | GPIO34   |
| 33 | P0_14 | 入出力 | GPIO14   |
| 34 | P1_00 | 入出力 | GPIO16   |
| 35 | P0_15 | 入出力 | GPIO15   |
| 36 | P0_13 | 入出力 | GPIO13   |
| 37 | P2_01 | 入出力 | GPIO33   |
| 38 | P1_05 | 入出力 | GPIO21   |
| 39 | P1_04 | 入出力 | GPIO20   |
| 40 | P1_03 | 入出力 | GPIO19   |
| 41 | P1_02 | 入出力 | GPIO18   |
| 42 | P0_11 | 入出力 | GPIO11   |
| 43 | P0_10 | 入出力 | GPIO10   |
| 44 | P1_10 | 入出力 | GPIO26   |
| 45 | P0_03 | 入出力 | GPIO03   |
| 46 | P0_02 | 入出力 | GPIO02   |
| 47 | P0_01 | 入出力 | GPIO01   |
| 48 | P0_00 | 入出力 | GPIO00   |
| 49 | GND   |     | 電源グラウンド  |
| 50 | VBAT  |     | +3.0V 電源 |

### 2.7 SWD

UCB-ADUCM3029には、以下の JTAG-ICE を使用することが可能です。

#### 表 6 JTAG-ICE

| 製品名            | 備考                                                          |
|----------------|-------------------------------------------------------------|
| Analog Devices | http://www.analog.com/jp/evaluation/eval-adsp-bf70x/eb.html |
| ADZS-ICE-2000  |                                                             |
| Analog Devices | http://www.analog.com/jp/evaluation/eval-adsp-bf70x/eb.html |
| ADZS-ICE-1000  |                                                             |

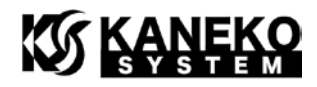

#### 2.8 CrossCore Embedded Studioの設定

※CorssCore Embedded Studio のバージョンは、2.6.0 以降をお使いください。

CrossCore Embedded Studio で開発を行う場合、初回のみ CMSIS Pack Manager から DFP (Device Support)をインストールします。次の手順から DFP をインストールしてください。

Open Perspective から CMSIS Pack Manager を開きます。

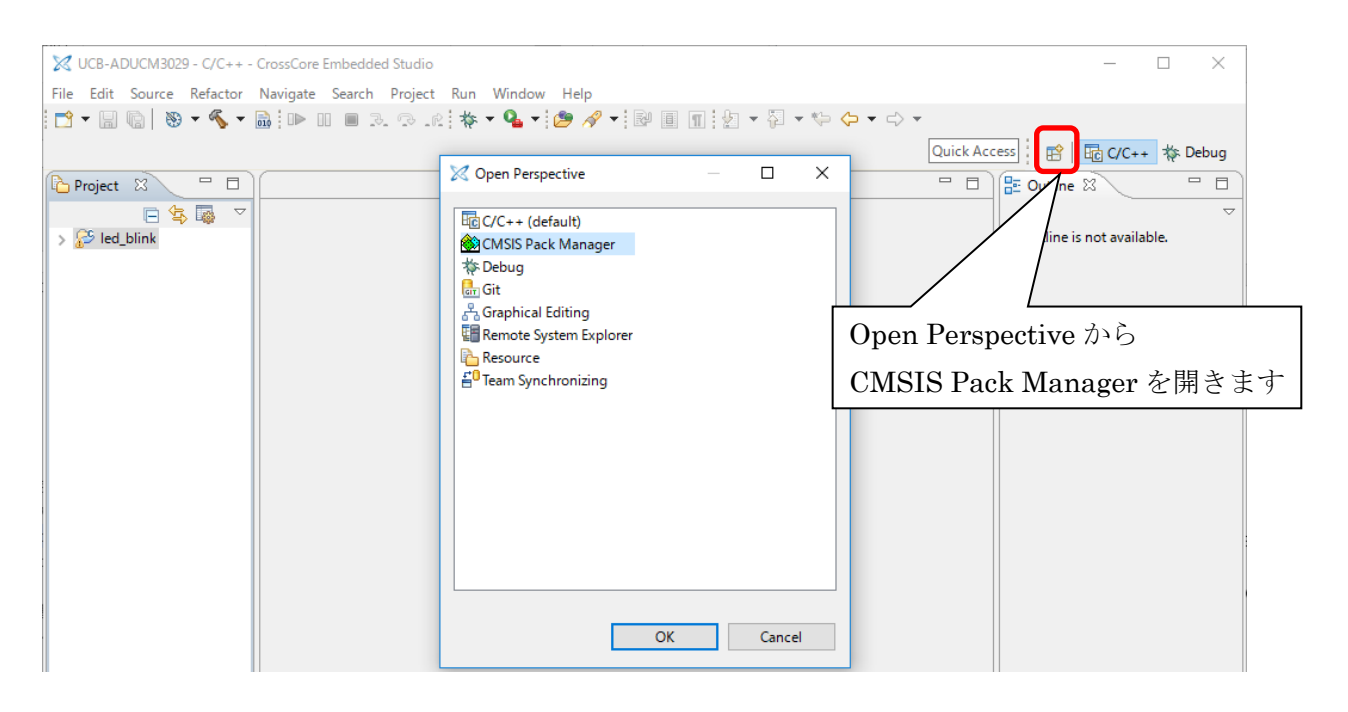

Analog Deviecs.ADuCM302x\_DFP と ARM.CMSIS をインストールします。

| 🔀 UCB-ADUCM3029 - CMSIS Pack Manag                                         | ger - CrossCore            | Embedded Studio                |                  |                                    | – 🗆 X                      |
|----------------------------------------------------------------------------|----------------------------|--------------------------------|------------------|------------------------------------|----------------------------|
| <u>F</u> ile <u>E</u> dit <u>N</u> avigate Se <u>a</u> rch <u>P</u> roject | <u>R</u> un <u>W</u> indow | v <u>H</u> elp                 |                  |                                    |                            |
|                                                                            | 0 - 🤷 - 🖓                  | <b>∛ ▼</b> ∲ ▼ 🖗 ▼ 🖗 ▼ 🔿 ▼     | Qu               | uick Access 🛛 😰 🗟 C/C++ 🔅 🛙        | Debug 🐞 CMSIS Pack Manager |
| 🔳 Devices 🛿 📑 Boards                                                       | - 0                        | 🛞 Packs 🛛 📑 Examples           | E E              | 0 2 🖉 🗞 🕍 🗸 🗆                      | 😑 Pack Prop 🛛 🗖 🗖          |
| E E                                                                        | ? 💥 🗸                      | Search Pack                    |                  |                                    | <b>∃ ⊡ ?</b> ⊽             |
| type filter text                                                           |                            | Pack                           | Action D         | Description ^                      | type filter text           |
| Device Sur                                                                 | mmary ^                    | ✓ ■ Device Specific            | 155 Packs A      | II Devices selected                | ✓ ⊕ AnalogDevices.ADuCM30  |
| 🗸 🔧 All Devices 398                                                        | 8 Devices                  | > ABOV.CM0_DFP                 | 🔅 Install 🛛 A    | BOV Semiconductor CM0 Device S     | > 💠 Components             |
| > 🔗 ABOV 10 E                                                              | Devices                    | > the ABOV.CM3_DFP             | 🔅 Install 🛛 A    | BOV Semiconductor CM3 Device S     | > Devices                  |
| > 🔗 Active-Semi 4 De                                                       | evices                     | > Active-Semi.PAC52XX          | 🔅 Install 🛛 P/   | AC52XX Family of Power Application |                            |
| > 🔗 Ambiq Micro 6 De                                                       | evices                     | AmbiqMicro.Apollo_DFP          | 😵 Install 🛛 🗛    | mbig Micro Apollo Series Device S  |                            |
| > 🔗 Analog Devices 21 [                                                    | Devices                    | AnalogDevices.ADuCM302x_DFP    | 💠 Up to date 🛛 🗛 | nalog Devices ADuCM302x Device     |                            |
| > 🔗 ARM 40 E                                                               | Devices                    | AnalogDevices.ADuCM302x_EZ_KIT | 😵 Install 🛛 🗛    | nalog Devices ADUCM302x EZ-Kit     |                            |
| > 🔗 Atmel 273                                                              | Devices                    | AnalogDevices.ADuCM320_DFP     | 🔅 Install 🛛 🗛    | nalog Devices ADuCM320 Device !    |                            |
| > 🗸 Cypress 425                                                            | Devices                    | AnalogDevices.ADuCM36x_DFP     | 🔅 Install 🛛 A    | nalog Devices ADuCM36x Device !    |                            |
| > 🔗 GigaDevice 70 [                                                        | Devices                    | AnalogDevices.ADuCM4x50_DFP    | 🔅 Install 🛛 A    | nalog Devices ADuCM4x50 Device     |                            |
| > 🖗 Holtek 22 [                                                            | Devices                    | AnalogDevices.ADuCM4x50_EZ_KIT | 🔅 Install+ 🛛 A   | nalog Devices ADuCM4x50 EZ-Kit     |                            |
| > 💡 Infineon 166                                                           | Devices 🗸                  | AnalogDevices.CM41x_M0_DFP     | 🔅 Install 🛛 🗛    | nalog Devices ARM Cortex-M0 CN 🗸   |                            |
| <                                                                          | >                          | <                              |                  | >                                  | < >                        |
| 🗐 Console 🛛 🕞 Progress                                                     |                            |                                |                  |                                    |                            |
| CMSIS Pack Manager                                                         |                            |                                |                  |                                    |                            |
|                                                                            |                            |                                |                  |                                    | A                          |
| <                                                                          |                            |                                |                  |                                    | >                          |
|                                                                            |                            |                                |                  |                                    |                            |

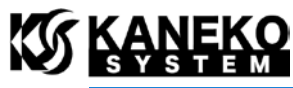

| 🔀 UCB-ADUCM3029 - CMSIS Pack                                          | Manager - Cross               | ore                | Embedded Stu   | tudio                            |              |                                      | – 🗆 X                      |
|-----------------------------------------------------------------------|-------------------------------|--------------------|----------------|----------------------------------|--------------|--------------------------------------|----------------------------|
| <u>F</u> ile <u>E</u> dit <u>N</u> avigate Se <u>a</u> rch <u>P</u> r | oject <u>R</u> un <u>W</u> ir | dov                | / <u>H</u> elp |                                  |              |                                      |                            |
| 🔁 - 🛛 🕤 🗟 😂 🔗                                                         | 🔤 🔿 - 💁                       |                    | 🔗 🕶 🖢 👻        | • 4 • ⇔ ⇔ • ⇒ •                  |              | Quick Access 🔡 🔡 🖬 C/C++ 🔅           | Debug 🛞 CMSIS Pack Manager |
| 📕 Devices 🛿 🗾 Boards                                                  | - 1                           | 3)                 | ጰ Packs 🖇      | 🛛 📑 Examples                     | Ē            | 🖻 🕐 😂 💝 🗁 🔻 🗖                        | 📒 Pack Prop 🛛 📃 🗖          |
|                                                                       | 9 🖸 🖓 🙀                       | $\bigtriangledown$ | Search Pack    | k                                |              |                                      |                            |
| type filter text                                                      |                               |                    | Pack           |                                  | Action       | Description ^                        | type filter text           |
| Device                                                                | Summary                       | ^                  | > 🖶            | TexasInstruments.MSP432P4xx_DFf  | 🔅 Install    | Device Family Pack for Texas Instrun | V 🖶 ARM.CMSIS.5.0.1        |
| ✓ <sup>4</sup> S All Devices                                          | 3988 Devices                  |                    | > 🖶            | Zilog.ZNEO32_DFP                 | 🚸 Install    | Zilog ZNEO32! Family Device Suppo    | > 🖪 Boards                 |
| > 🔗 ABOV                                                              | 10 Devices                    |                    | 🗸 🔍 Ger        | neric                            | 18 Packs     | Software Packs with generic conten   | > 💠 Components             |
| > 🔗 Active-Semi                                                       | 4 Devices                     |                    | 7 1            | AnalogDevices.ADI-SensorSoftware | 😵 instail+   | Analog Devices Sensor Drivers and I  | > E Devices                |
| > 🔗 Ambiq Micro                                                       | 6 Devices                     |                    | > 🖶            | ARM.CMSIS                        | 💠 Up to date | CMSIS (Cortex Microcontroller Soft   |                            |
| > Analog Devices                                                      | 21 Devices                    |                    | > #            | ARM.CMSIS-Driver_validation      | 😻 instail    | CIVISIS-Driver validation            |                            |
| > 🖉 ARM                                                               | 40 Devices                    |                    | > 🖶            | ARM.CMSIS-FreeRTOS               | 🔅 Install    | Bundle of FreeRTOS for Cortex-M ar   |                            |
| > 🔗 Atmel                                                             | 273 Devices                   |                    | > "            | ARM.CMSIS-RTOS_Validation        | 🔅 Install    | CMSIS-RTOS Validation                |                            |
| > 🔗 Cypress                                                           | 425 Devices                   |                    | > 🖷            | ARM.mbedClient                   | 🔅 Install    | ARM mbed Client for Cortex-M dev     |                            |
| > 🔗 GigaDevice                                                        | 70 Devices                    |                    | > "            | ARM.mbedTLS                      | 🔅 Install    | ARM mbed Cryptographic and SSL/      |                            |
| > 🔗 Holtek                                                            | 22 Devices                    |                    | > "            | ARM.minar                        | 🔅 Install    | mbed OS Scheduler for Cortex-M de    |                            |
| > 🔮 Infineon                                                          | 166 Devices                   | <b>~</b>           | > "            | Huawei.LiteOS                    | 🔅 Install    | Huawei LiteOS kernel Software Pacl 🗸 |                            |
| <                                                                     | >                             |                    | <              |                                  |              | >                                    |                            |
| 🗐 Console 🕱 🖷 Progress                                                |                               |                    |                |                                  |              |                                      |                            |
| CMSIS Pack Manager                                                    |                               |                    |                |                                  |              |                                      | ·                          |
|                                                                       |                               |                    |                |                                  |              |                                      | \$                         |
| <                                                                     |                               |                    |                |                                  |              |                                      | >                          |
|                                                                       |                               |                    |                |                                  |              |                                      |                            |

#### 2.9 CrossCore Embedded Studio でのデバッグに関する注意

CrossCore Embedded Studio上にて SWD を使ったデバッグを行う場合、ADuCM3029の内蔵 フラッシュにプログラムが書き込まれている状態ではデバッグができません。内蔵フラッシュの書 き換えを行った場合、「2.10 内蔵 FLASH の書き換え」を参考に、Erase を行ってください。

#### 2.10 内蔵 FLASH の書き換え

内蔵フラッシュメモリを書き換える場合、CrossCore Utilities の CrossCore Serial Flash Programmer をご利用ください。

こちらよりダウンロードできます。

<u>http://www.analog.com/jp/design-center/processors-and-dsp/evaluation-and-development-s</u> oftware/crosscore-utilities.html

Flash 書き換えの際、UART download mode に設定する必要があります。P1 ピンをショート したままリセットまたは電源を投入してください。

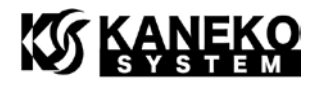

| 🔀 CrossCore Serial Flash Program                             | mer                                           | _             |                              |
|--------------------------------------------------------------|-----------------------------------------------|---------------|------------------------------|
| Iarget<br>ADuCM302x ▼                                        | Serial <u>P</u> ort<br>COM7 (USB Serial Port) | -             | <u>B</u> audrate<br>115200 ▼ |
| Action<br>Program                                            | <u>K</u> ey                                   |               |                              |
| Second stage kernel<br>[C:\Analog Devices\CrossCore Utilitir | es 1.3.0\etc\ccsfp\program                    | mers\ADul     | CM: Browse                   |
| File to <u>d</u> ownload                                     |                                               |               |                              |
| C:\tmp\led_blink.hex                                         |                                               |               | Browse                       |
| Status                                                       |                                               |               |                              |
|                                                              |                                               |               |                              |
|                                                              |                                               |               |                              |
|                                                              |                                               |               |                              |
|                                                              |                                               |               |                              |
|                                                              |                                               |               |                              |
|                                                              |                                               |               |                              |
|                                                              |                                               |               |                              |
|                                                              |                                               |               |                              |
|                                                              | 9                                             | <u>à</u> tart | Cancel                       |

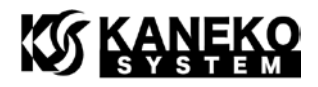

### 2.11 フラッシュイメージ作成方法

CrossCore Embedded Stuio で内蔵フラッシュに書き込むためのイメージを作成する場合は、 次の設定を行います。

Project Properties を開き、C/C++ Build – Tool Settings タブ – CrossCore GCC ARM Embedded C Linker – Libraries の Semihosting support を nosys\_spaces に変更します。

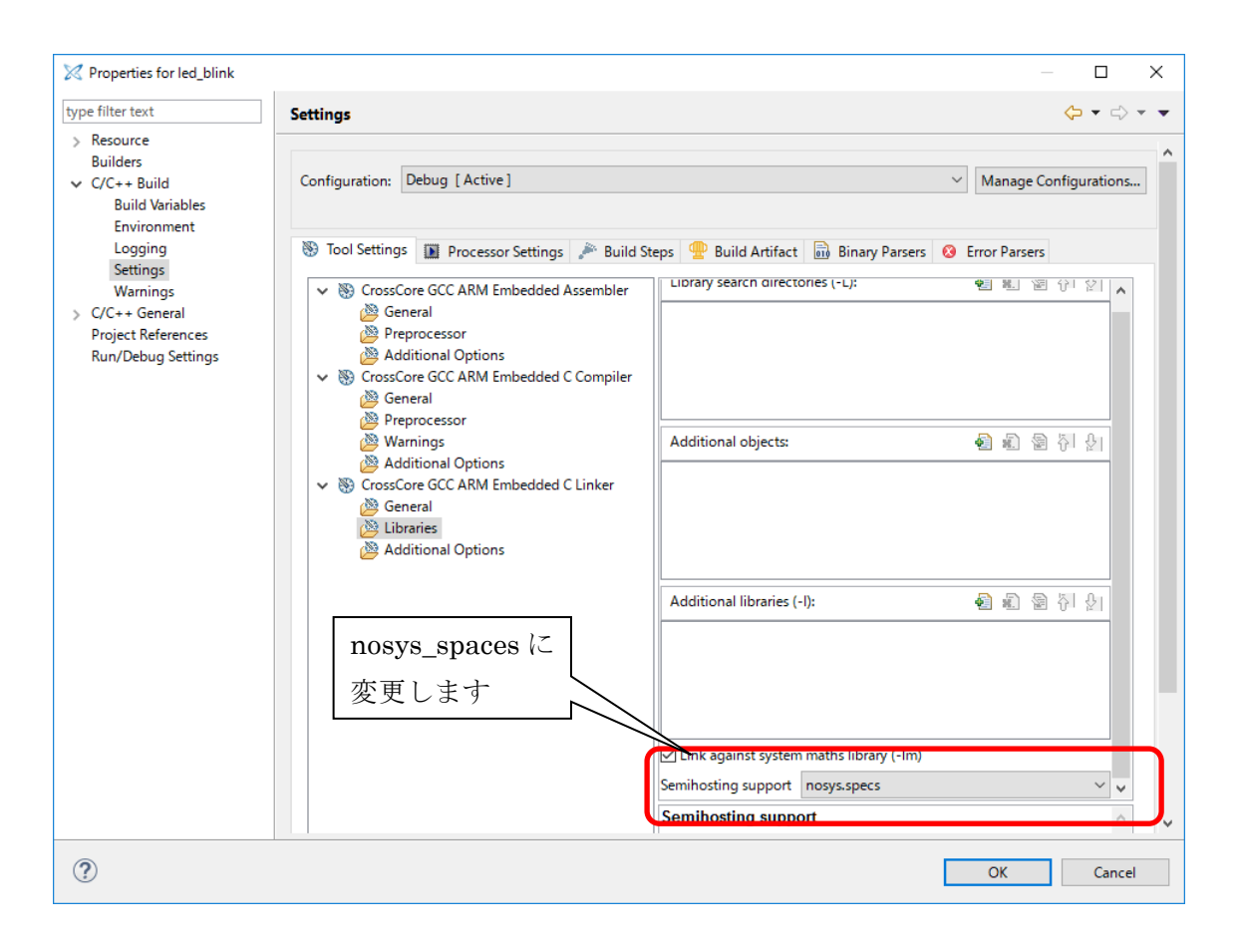

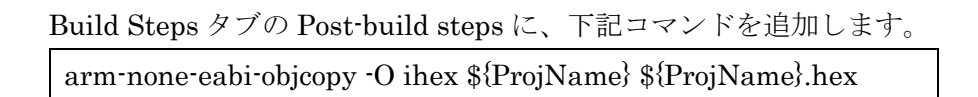

| M Properties for led_billik                                                                        | _                                                                                                    |          |
|----------------------------------------------------------------------------------------------------|----------------------------------------------------------------------------------------------------|----------|
| type filter text                                                                                   | Settings                                                                                                    | <⊳ ▼     |
| <ul> <li>Resource<br/>Builders</li> <li>C/C++ Build<br/>Build Variables<br/>Environment</li> </ul> | Configuration: Debug [Active]                                                                                                    | figurati |
| Logging<br>Settings                                                                                | 🛞 Tool Settings 🔝 Processor Settings 🎤 Build Steps 🕎 Build Artifact 🗟 Binary Parse                                                                                                    | rs 😢     |
| Warnings                                                                                           | Pre-build steps                                                                                                    |          |
| > C/C++ General<br>Droject References                                                              | Command:                                                                                                    |          |
| Run/Debug Settings                                                                                 |                                                                                                    |          |
|                                                                                                    | Description:                                                                                                    |          |
|                                                                                                    |                                                                                                    |          |
|                                                                                                    | Post-build steps                                                                                                    |          |
|                                                                                                    | Command:                                                                                                    |          |
|                                                                                                    | arm-none-eabl-objcopy -O inex sterojivame; sterojivame; nex                                                                                                    |          |
|                                                                                                    | puon:                                                                                                    |          |
|                                                                                                    |                                                                                                    |          |
| 下記追加します。                                                                                           |                                                                                                    |          |
| arm-none-eghi-ohio                                                                                 | ony - () ihay \${ProiName} \${ProiName} hay                                                                                                    |          |
| arm none cabi obje                                                                                 | opy o mex $\varphi(\mathbf{r}   \mathbf{r} \mathbf{o} \mathbf{j} \mathbf{v} \mathbf{a} \mathbf{m} \mathbf{c}) $ $\varphi(\mathbf{r}   \mathbf{r} \mathbf{o} \mathbf{j} \mathbf{v} \mathbf{a} \mathbf{m} \mathbf{c}) $ . |          |

これで、ビルド後に ihex 形式ファイルが作成されます。

## 3 更新履歴

| 版   | 更新日        | 更新内容 |
|-----|------------|------|
| 第1版 | 2017/07/08 | 初版発行 |